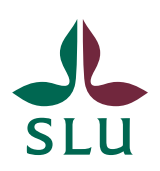

Sveriges lantbruksuniversitet Swedish University of Agricultural Sciences

Avdelningen för lärande och digitalisering

2019-08-06

# Anonyma inlämningar

#### Bakgrund

Anonym bedömning är en funktion i Canvas för att dölja studenternas namn när uppgiften är under bedömning.

#### Förutsättningar

Du behöver ha behörighet som lärare/administrator i kursrummet för att kunna skapa uppgiften och aktivera inställningen för anonyma bedömningar.

### Skapa den anonymiserade uppgiften

Läs här hur du skapar en uppgift i Canvas

Notera! Du kan inte skapa en gruppuppgift med inställningen anonymt.

#### Inställningen anonym

Bocka för att uppgiften ska vara anonym. När uppgiften är anonym så visas inte studentens namn utan endast Student 1, Student 2 osv.

*Notera!* Du behöver publicera uppgiften för att kunna öppna uppgiften i SpeedGrader. Läs mera om SpeedGrader.

### Tystad uppgift

När uppgiften är anonym så "tystas" uppgiften automatiskt i SpeedGrader. Du ser det genom att ikonen med ögat är överstruken. Tystas innebär att studenterna inte kommer kunna ta del av sitt omdöme förrän du väljer att publicera dem, och därmed visas även studenternas namn i SpeedGrader för dig som är lärare/administrator.

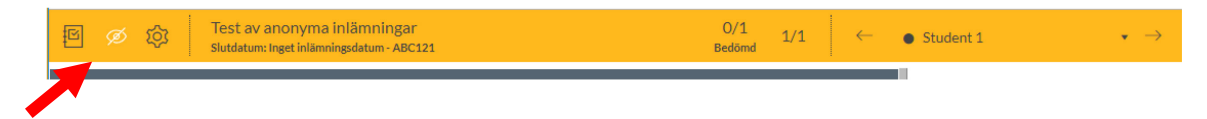

## Bedöma en anonymiserad uppgift

Du bedömer inlämnade uppgifter via SpeedGrader.

Läs här hur du jobbar i SpeedGrader

**BUGG vid bedömning offline!** När filerna hämtas från Canvas är inga namn synliga, men då filerna laddas tillbaka till Canvas så visas vilken fil som hör till vilken student. Detta uppfattar vi som en bugg och har begärt att det ska åtgärdas.

## Visa studenternas namn när bedömningen är klar

#### SpeedGrader

"Av-tysta" uppgiften genom att klicka på ögat och välja Lämna betyg i menyn. (översättningen till betyg är inte bra, det är ett omdöme som ges. Betyg skriver vi in i Ladok och inget annat.)

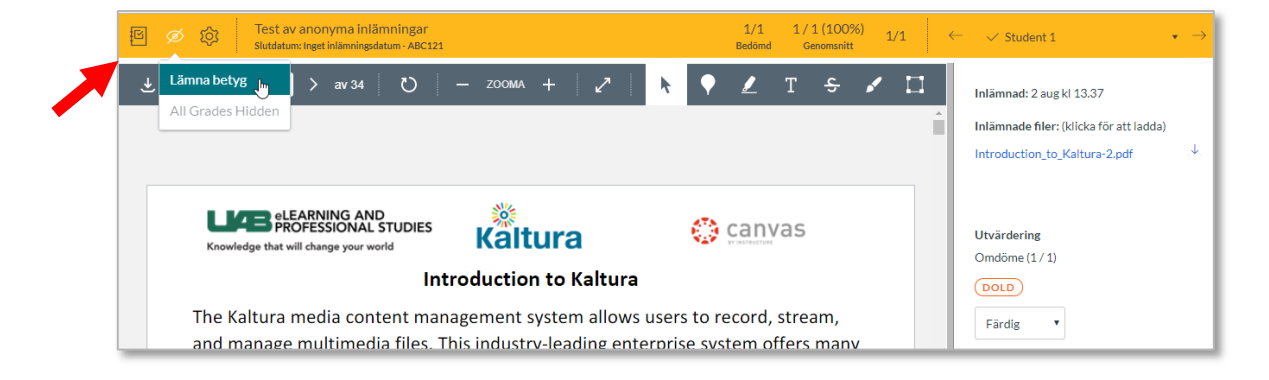

Alla **studenters namn** kommer bli synliga för lärare även om alla studenter inte har fått ett omdöme!

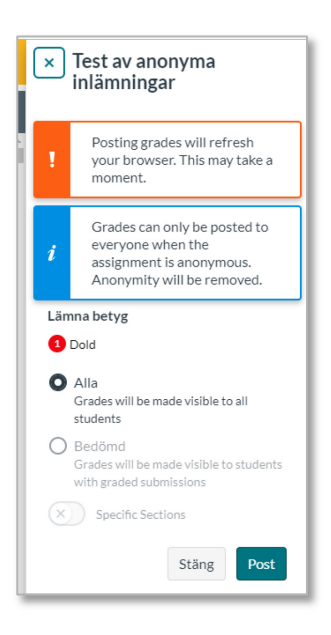

*Notera!* Du kan ibland behöva uppdatera sidan när du av-tystat uppgiften i SpeedGrader för att studenternas namn ska visas.

#### Omdömesboken

Omdömen

När en uppgift är anonym visas inga uppgifter om studentens bedömning, och texten ANONYM står tydligt i kolumnrubriken. Turordningen på namnen i omdömesboken är inte densamma som turordning i SpeedGrader.

När inget omdöme finns så visas ögat med svart färg.

| Omdömesbok 🔻            | Visa ▼ Handling ▼                |  |
|-------------------------|----------------------------------|--|
| Studentnamn             | Ø Test av anonyma inlä<br>ANONYM |  |
| Helen Alstergren (stud) |                                  |  |

Det överstrukna ögat får en röd färg när ett omdöme finns på en uppgift

| Studentnamn             | Test av anonyma inlä<br>ANONYM |
|-------------------------|--------------------------------|
| Helen Alstergren (stud) |                                |
| Eddle D. Alekansson     |                                |

När du har publicerat omdömet ("lämnat betyg") visas omdömet för studenten, och ögats färg blir åter igen svart.

| Studentnamn             | Ø Test av anonyma inlä<br>Av 1 |
|-------------------------|--------------------------------|
| Helen Alstergren (stud) | ~                              |
| Eddie P Alstergren      |                                |

### Urkund

Om Urkund ska användas för uppgiften är det viktigt att även bocka för Anonymous under inställningen för Urkund.

| Plagiarism Review | URKUND              |   |
|-------------------|---------------------|---|
|                   | Plagiarism settings |   |
|                   | Anonymous           | ۷ |

När man har bockat för att uppgiften ska granskas via Urkund kommer alla med rollen Lärare/Administrator att se resultatet i SpeedGrader.

Här är analysen inte ännu färdig, då visas en klicka i den gråa rutan.

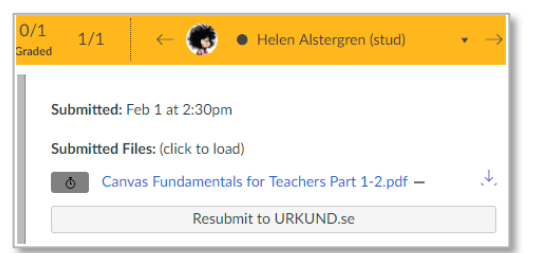

Bilden visar en vy när studentens namn inte är anonymiserad.

När analysen är klar visas procent träff och en färg som ska illustrera resultatet. Här är det 0% träff.

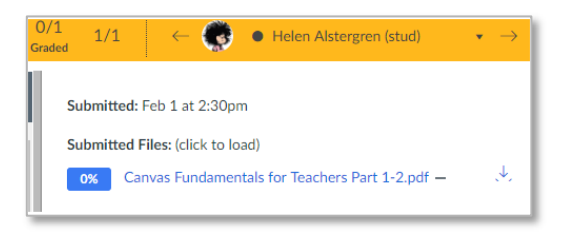

Bilden visar en vy när studentens namn inte är anonymiserad.

 $\rightarrow$  Klicka på procentsiffran och öppna analysen i Urkund.

Submitted by: står nu Anonymous och inte studentens mejladress.

Receiver: läraren som skapade uppgiften från början.

| URKUND       |                                                                            |  |
|--------------|----------------------------------------------------------------------------|--|
| Document     | URKUND+-+Canvas+Integration+2.0+%28Teacher+Student%29+%28version+2017-10-2 |  |
| Submitted    | 2019-02-13 15:54 (+01:00)                                                  |  |
| Submitted by | Anonymous                                                                  |  |
| Receiver     | claes.hellberg.slu@analys.urkund.se                                        |  |
| Message      | Show full message                                                          |  |

*Notera!* Det är den lärare/administratör som skapat uppgiften som får ett mejl från Urkund med svaret på rapporten. Alla med rollen lärare/administratör i Canvas rummet kan alltid se rapporten via SpeedGrader.

## Referentgranskning (PeerReview) och anonym uppgift

Du kan välja att studenter ska granska varandras inlämnade filer på en uppgift som är anonym.

| Referentgranskningar | <ul> <li>Begär referentgranskningar</li> </ul>             |
|----------------------|------------------------------------------------------------|
|                      | Hur du tilldelar referentgranskningar                      |
|                      | <ul> <li>Tilldela referentgranskningar manuellt</li> </ul> |
|                      | Tilldela referentgranskningar automatiskt                  |
|                      | Anonymitet                                                 |
|                      | Referentgranskningar visas anonymt                         |

*Notera!* Om du tilldelar manuellt vem som ska granska vem så ser inte studenten det förrän man själv har lämnat in sin fil.

Du som lärare behöver avsluta dina bedömningar för att sedan "av-tysta" uppgiften, och då kan du ta del av studenternas referentgranskningar.

# Bedömningsspårning

Under pågående bedömning av en uppgift loggar systemet alla förändringar/händelser.

() Bedömningsspårning

När uppgiften är avtystad i SpeedGrander visas länken Bedömningsspårning för lärare/administrator. Där kan du ta del av alla händelser.